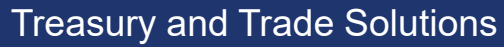

# Валютный контроль в системе CitiDirect BE

Руководство пользователя

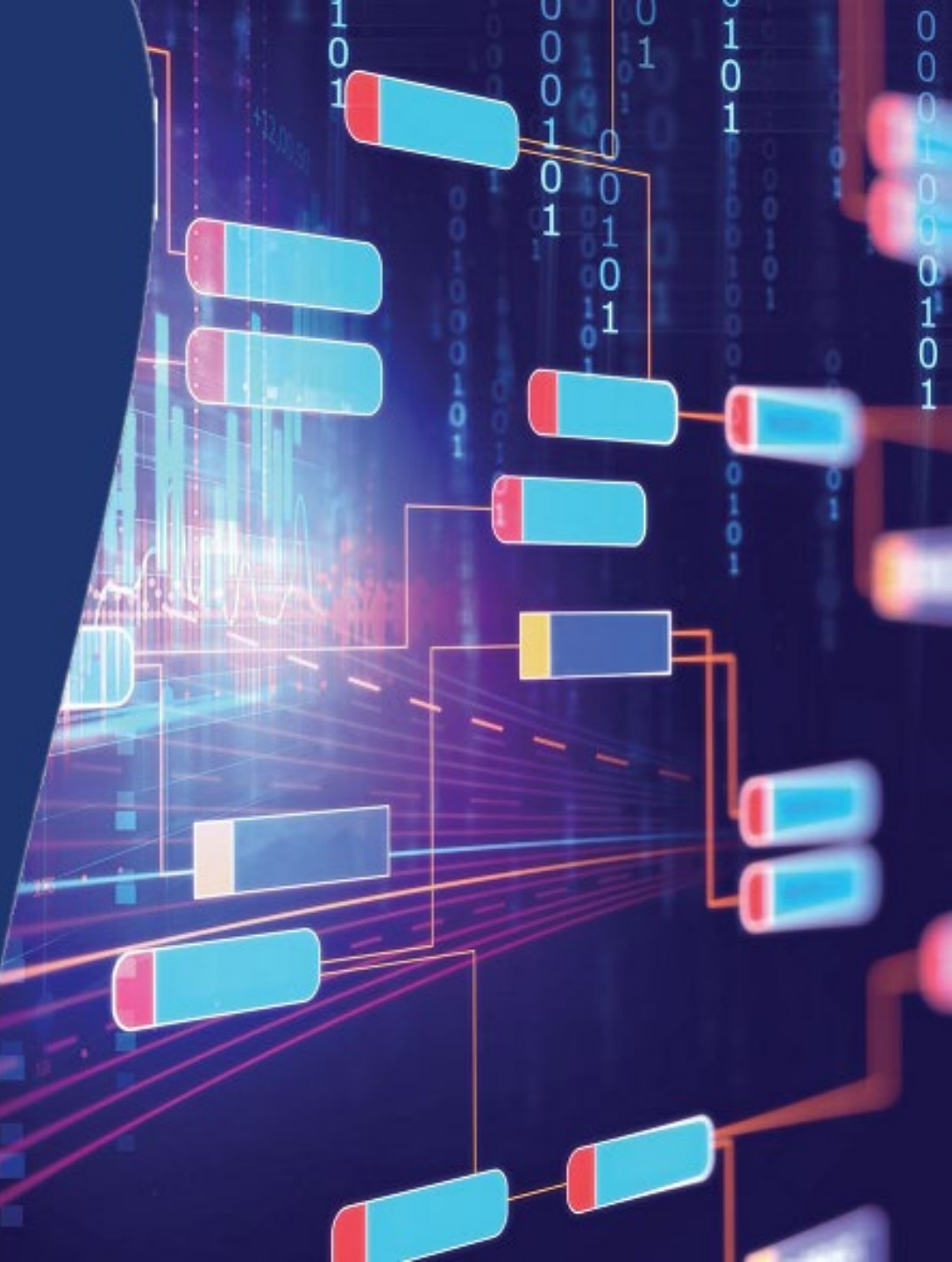

citi

### Содержание

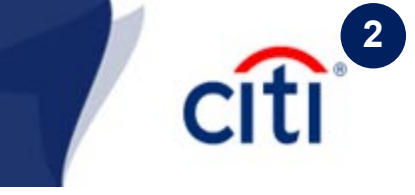

|   | 1 | 1                                                                        | •  |
|---|---|--------------------------------------------------------------------------|----|
|   |   | Обмен документами валютного контроля  <br>Установка плагина              | 3  |
|   |   | Работа с платежами   Создание платежа                                    | 4  |
|   |   | Платежи   Заполнение и ввод платежа                                      | 5  |
|   |   | Работа с сообщениями валютного контроля  <br>Создать новое сообщение     | 6  |
|   |   | Сообщения валютного контроля  <br>Сопроводительный лист                  | 7  |
|   |   | Сообщения валютного контроля   Справка о подтверждающих документах       | 8  |
|   |   | Сообщения валютного контроля   Прочий<br>документ                        | 9  |
| • |   | Сообщения валютного контроля   Сведения для постановки на учет контракта | 10 |
| - |   |                                                                          |    |

|   |     | Сведения для постановки на учет<br>кредитного договора                  | 11  |
|---|-----|-------------------------------------------------------------------------|-----|
|   |     | Контакт (Заявление на внесение<br>изменений)                            | 12  |
|   |     | Кредитный договор (Заявление на внесение изменений)                     | 13  |
|   |     | Сообщения валютного контроля  <br>Периодический отчет                   | 14  |
|   |     | Сообщения валютного контроля   Отчет<br>в режиме реального времени. ВБК | 15  |
| • |     | Отчет в режиме реального времени.<br>Получение документов               | 16  |
|   |     | Сообщения валютного контроля  <br>Работа с отправленными документами    | 17  |
| • |     | Контакты DCS                                                            | 18  |
| - | i i |                                                                         | i – |

- Документ, передаваемый в банк в электронном виде, должен соответствовать следующим требованиям:
  - 1. Документы должны быть созданы в форматах xls, doc, pdf, tiff, tif, jpeg, jpg, bmp, gif.
  - 2. Наименование файла должно содержать от 7 до 35 символов.
  - 3. Максимальное количество файлов, загружаемых к одному документу: 18 файлов
  - 4. Максимальный объем данных, который может быть подгружен к одному документу: 64.00 МБ
  - **5.** Наименование загружаемого документа не должно содержать круглых скобок (), **+** и **точек**, кроме как перед расширением. Не рекомендуется использовать любые специальные символы.
  - 6. Файлы, объем которых составляет 0.00 МБ (пустые), загружены не будут.
  - **7.** Файлы действительны только тогда, когда они были загружены и подписаны ЭП. Переотправить в банк документы, загруженные ранее (например, при исправлении отклоненного документа), невозможно, так как ЭП на таких документах уже недействительна, и в банк они не попадут.

Перед отправкой удалите текущие файлы, если они есть в списке загруженных, и затем загрузите все заново.

Перед началом работы с сообщениями валютного контроля установите Signal-COM плагин, позволяющий загружать документы:

https://www.e-notary.ru/files/products/update/citibank/customers/scesp\_win.zip

Пароль к архиву: citibank2019

Сохраните файл установки на компьютер, запустите его и следуйте указаниям Мастера Установки. После завершения установки перезапустите страницу.

### Работа с платежами | Создание платежа

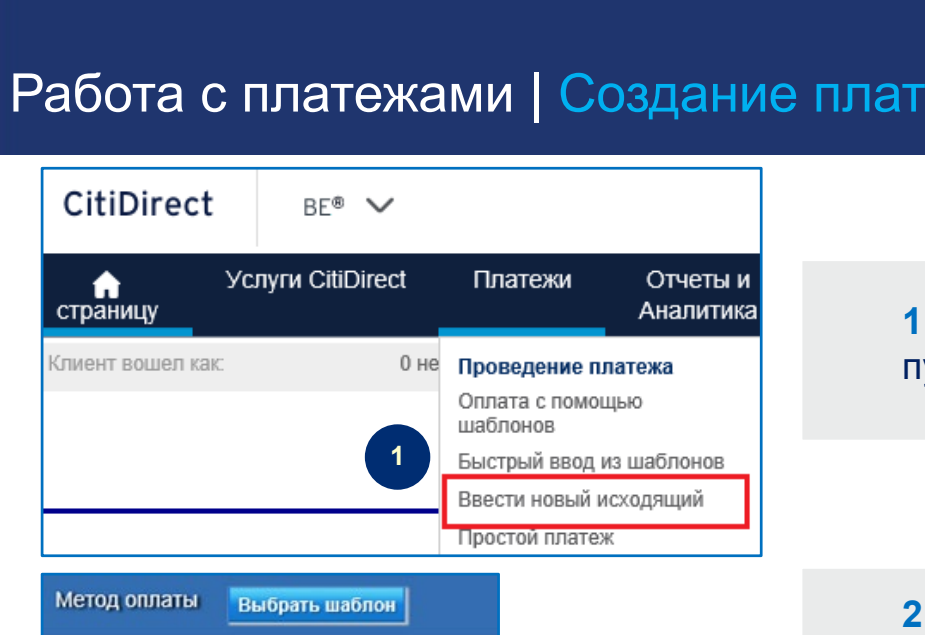

Дебетовый счет

1. Чтобы создать новый исходящий платеж, выберите пункт меню Платежи – Ввести новый исходящий

2. Нажмите на бинокль в поле Дебетовый счет, чтобы найти и выбрать номер дебетового счета, с которого будет производиться оплата

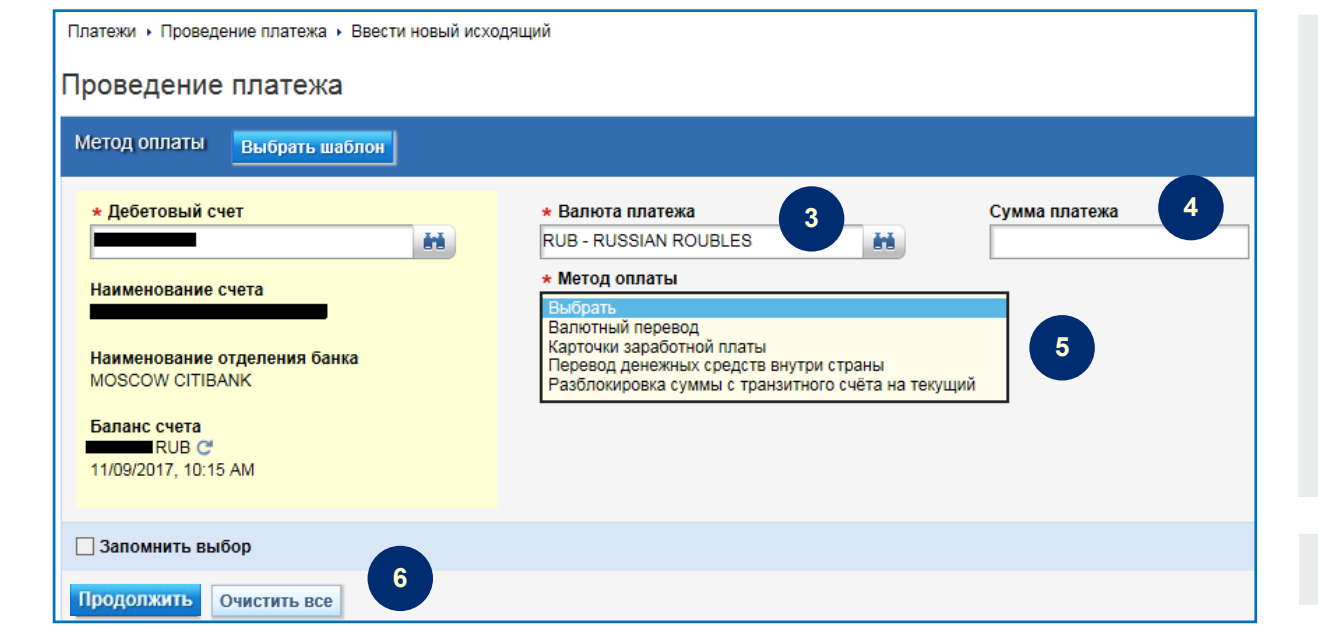

3. Убедитесь, что корректно выбрана валюта платежа. В случае необходимости выберите другую валюту, нажав на бинокль в поле Валюта платежа

4. Введите Сумму платежа

5. Выберите из выпадающего списка Метод оплаты

#### 6. Нажмите Продолжить

# Citi 5

### Платежи | Заполнение и ввод платежа

| еревод денежных средств внутри страны |                        |                          |
|---------------------------------------|------------------------|--------------------------|
| Детали платежа                        |                        |                          |
| * Номер платежного поручения          | 1 * Дата валютирования | ★ Детали платежа         |
|                                       | 02/24/2021             |                          |
| <ul> <li>Детали получателя</li> </ul> |                        |                          |
|                                       |                        |                          |
| * Наименование получателя             | * Бик банка получателя | * помер счета получателя |

1. Заполните все необходимые поля платежа.

В примере указан рублевый перевод.

Обязательные для заполнения поля отмечены красной звездочкой \*

| ыбрать | ~ |
|--------|---|
| 2      |   |

**2.** Если платеж будет содержать СВО и/или файл, то нажмите кнопку **Загрузить сертификат** и выберите из выпадающего **Списка сертификатов** Ваш сертификат ЭП

**3.** Поставьте галочку **Справка о валютной операции** и заполните оставшиеся поля. Некоторые поля уже будут предзаполнены из платежа.

Для добавления дополнительных СВО, нажмите **Добавить ряд** (не более 10).

**4.** Откройте блок **Добавить документы**, если нужно добавить файл

8. Нажмите Подписать и ввести

- 5. Нажмите Выбор файла и выберите документ
- 6. Введите пин-код пользователя для токена

Очистить введенные данные

нить

7. Нажмите Добавить, чтобы файл загрузился

| 11/11   | дата п      | атежа                             | Номер платежа              | Номер счёта    |
|---------|-------------|-----------------------------------|----------------------------|----------------|
| 1       | 02/24/2021  |                                   |                            |                |
|         |             |                                   |                            |                |
|         | Максимально | о 10 рядов                        |                            |                |
|         |             |                                   |                            |                |
| бавить  | документы   | 4                                 | Enter PIN - Signal-COM Sig | gnature Plugin |
| мментар | ии          |                                   | Enter DIN for              |                |
|         |             |                                   |                            |                |
|         |             |                                   | pkcs110:\rtPK              | CS11ECP        |
|         |             |                                   |                            |                |
|         | Java-1      | free.pdf(418.42KB)                | 8                          |                |
|         | Java-1      | free.pdf(418.42KB)<br>Выбор файла | 6                          |                |

## Работа с сообщениями валютного контроля Создать новое сообщение

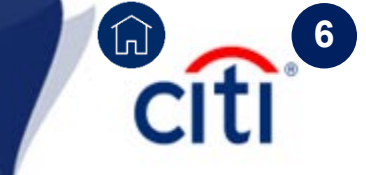

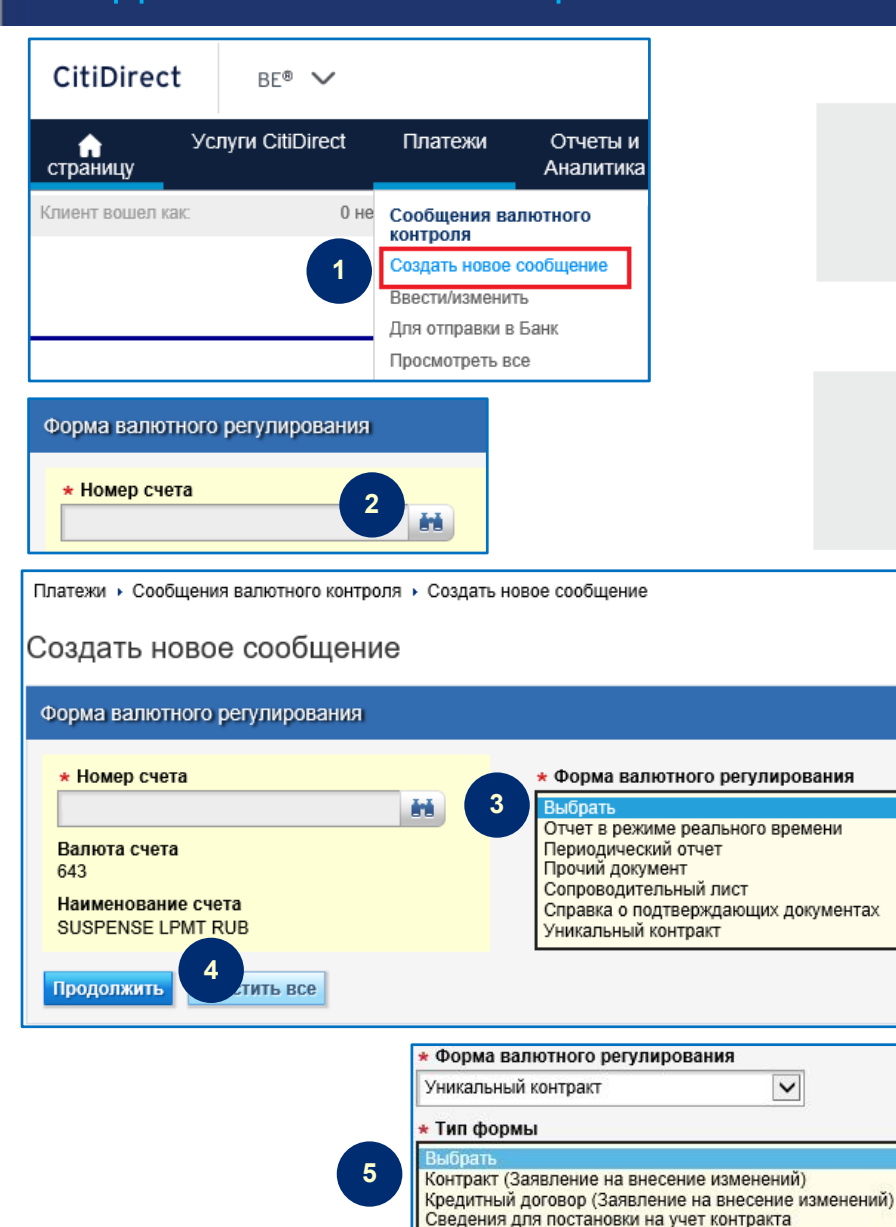

Сведения для постановки на учет кредитного договора

1. Чтобы создать новое сообщение валютного контроля, выберите пункт меню Платежи – Сообщения валютного контроля

2. Нажмите на бинокль в поле Номер счета, чтобы найти и выбрать номер дебетового счета, с которого будет создаваться документ

**3.** Выберите из выпадающего списка требуемую **Форму валютного регулирования** 

### 4. Нажмите Продолжить

**5.** При выборе формы валютного регулирования **Уникальный контракт** доступен также выбор **Типа формы** 

### Сообщения валютного контроля | Сопроводительный лист

#### Сопроводительный лист

| <ul> <li>Сведения для сопроводительного листа</li> </ul> | 4                                        |             |                                  | 1. Заполните все необходимые           |
|----------------------------------------------------------|------------------------------------------|-------------|----------------------------------|----------------------------------------|
| Номер токена                                             | * Дата платежа                           | Номер счета | 1                                | поля.                                  |
| 000072660874                                             | <b></b>                                  | 4081000000  | 1850002726                       |                                        |
| <ul> <li>Направление платежа</li> </ul>                  | ★ Код валюты платежа                     | * Сумма пл  | атежа                            | 05                                     |
| Выбрать 🗸                                                | êň.                                      |             |                                  | Обязательные для заполнения            |
| Уникальный номер контракта                               | Валюта контракта                         | Сумма опер  | ации в единицах валюты контракта | поля отмечены красной                  |
| NNNNNNN/NNNN/KKNN/N/N                                    | 66 .                                     |             |                                  | Звезлочкой *                           |
| * Справка о валютной операции от:                        | Ожидаемый срок 🕕                         | Срок возвра | та аванса                        | звезде жей                             |
| <b></b>                                                  | 2 🛗                                      |             | 曲                                |                                        |
| Признак корректировки                                    | * Код ВО                                 |             |                                  |                                        |
|                                                          | ii.                                      | Изменити    | ь сертификат                     |                                        |
| <ul> <li>Номер платежного поручения или номер</li> </ul> |                                          | Прикрепить  | токумент                         |                                        |
| уведомления                                              |                                          |             |                                  | 2. Рядом с некоторыми полями           |
|                                                          |                                          |             |                                  |                                        |
| Номер и дата подтверждающего документа                   |                                          |             |                                  | можно посмотреть справку по            |
|                                                          |                                          |             |                                  | заполнению 🕦                           |
| Комментарии                                              |                                          |             | 7                                |                                        |
|                                                          |                                          |             |                                  |                                        |
|                                                          |                                          |             |                                  |                                        |
|                                                          |                                          | 2           |                                  | агрузить сортификат и выберите из      |
| 3                                                        |                                          | J.          |                                  | арузить сертификат и высерите из       |
| 2                                                        |                                          | ВЬ          | падающего Списі                  | ка сертификатов Ваш сертификат Э       |
| Загрузить сертификат                                     |                                          |             |                                  |                                        |
| Лобавить документы                                       | Fata DIN Singel COM Singeture Divisio    |             |                                  |                                        |
| Комментарии                                              | Enter Pirk - Signal-COW Signature Plugin |             | 4. Откройте блок                 | <b>Добавить документы</b> , если нужно |
| Комментарии                                              | 🔊 Enter PIN for                          |             | лобавить файл                    |                                        |
|                                                          | pkcs110:\rtPKCS11ECP                     |             | досавить фант                    |                                        |
|                                                          | ×                                        | I           | <b>5.</b> Нажмите <b>Выб</b>     | ор файла и выберите документ           |
| 5 Distance participation (418.42KB)                      |                                          |             |                                  |                                        |
| 7                                                        | Ok                                       | Cancel      | о. введите пин-к                 | од пользователя для токена             |
| Побалит                                                  |                                          |             | 7 Нажмите Лоба                   | авить чтобы файл загрузился            |
| дооавить                                                 |                                          |             | П наланто доо                    |                                        |
|                                                          |                                          |             |                                  |                                        |
| подписать и ввести Save As Dran                          | о. пажмите                               | подписат    | P N RRECIN                       |                                        |

Citi

## Сообщения валютного контроля | Справка о подтверждающих документах

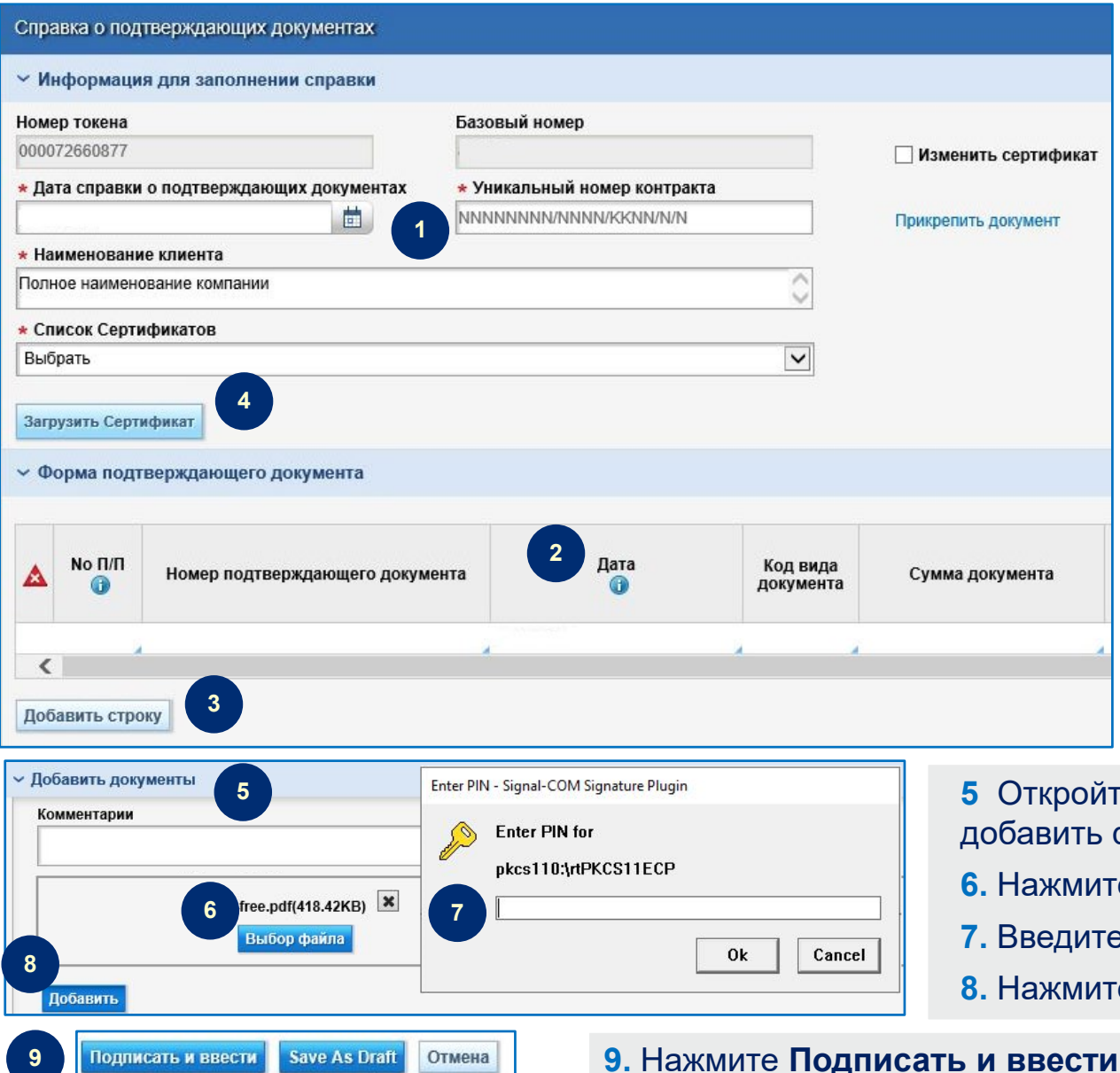

1. Заполните все необходимые поля.

Обязательные для заполнения поля отмечены красной звездочкой \*

2. Рядом с некоторыми полями можно посмотреть справку по заполнению

**3.** Для добавления дополнительных форм подтверждающего документа нажмите **Добавить строку** (не более 20).

4. Нажмите кнопку Загрузить сертификат и выберите из выпадающего Списка сертификатов Ваш сертификат ЭП

**5** Откройте блок **Добавить документы**, если нужно добавить файл

- 6. Нажмите Выбор файла и выберите документ
- 7. Введите пин-код пользователя для токена
- 8. Нажмите Добавить, чтобы файл загрузился

### Сообщения валютного контроля | Прочий документ

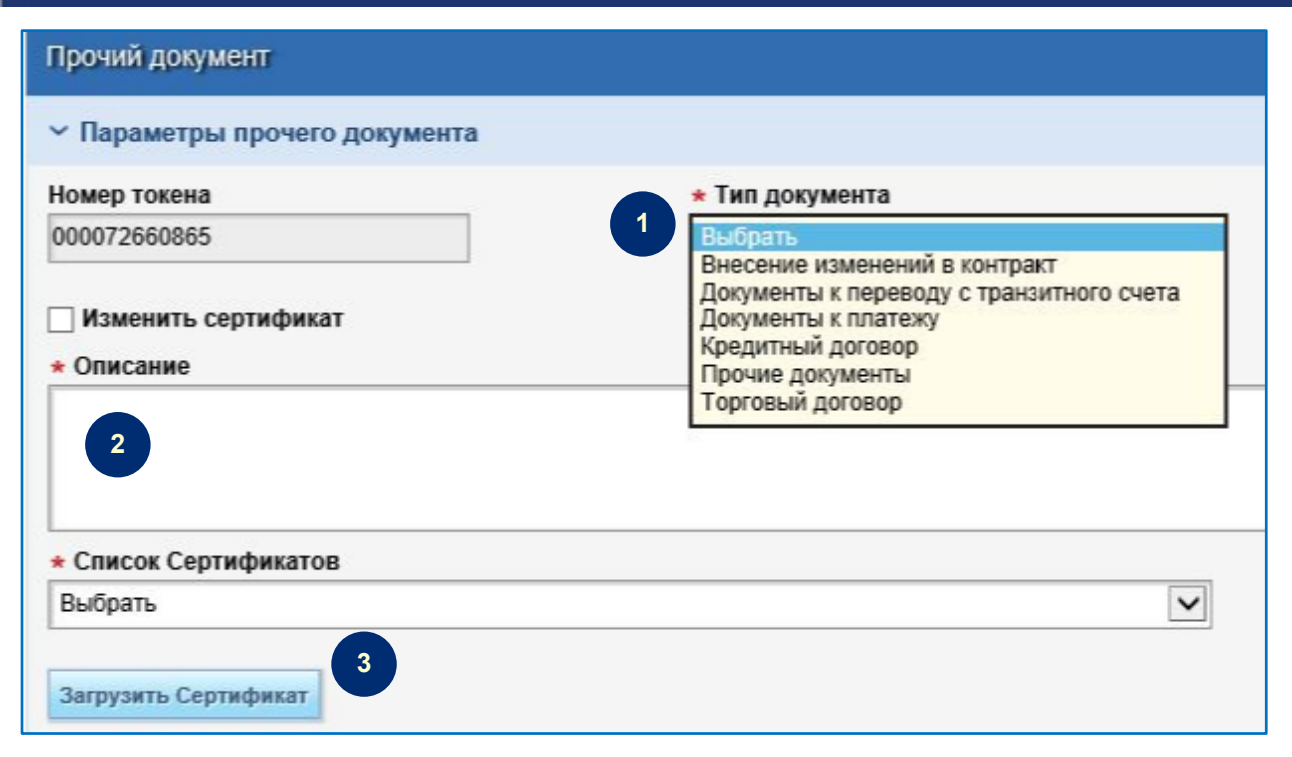

Enter PIN - Signal-COM Signature Plugin

pkcs110:\rtPKCS11ECP

Enter PIN for

af de

Отмена

6

a-free.pdf(418.42KB) 🗴

Save As Draft

Выбор файла

Добавить документь

Комментарии

Побавить

Подписать и ввести

## 1. Выберите нужный тип документа из выпадающего списка

### 2. Заполните поле Описание.

Для заполнения поля «Описание» можно использовать любые символы, кроме переноса на другую строку (новый абзац).

3. Нажмите кнопку Загрузить сертификат и выберите из выпадающего Списка сертификатов Ваш сертификат ЭП

- **4.** Откройте блок **Добавить документы**, если нужно добавить файл
- **5.** Нажмите **Выбор файла** и выберите документ для загрузки
- 6. Введите пин-код пользователя для токена
- 7. Нажмите Добавить, чтобы файл загрузился

### 8. Нажмите Подписать и ввести

Cancel

0k

## Сообщения валютного контроля | Уникальный контракт Сведения для постановки на учет контракта

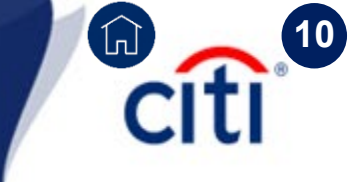

#### Уникальный контракт

одписать и ввести

Save As Draft

Отмена

|                                                                                                    | Базовий цомор Срадация с ранос врисвоонном                                                                                                    | паспор                                                                                                    |
|----------------------------------------------------------------------------------------------------|----------------------------------------------------------------------------------------------------|----------------------------------------------------------------------------------------------------|
| 000072660896                                                                                                    | Сведения о ранее присвоенном сделки                                                                                                    | паспор                                                                                                    |
|                                                                                                    |                                                                                                    |                                                                                                    |
| <ul> <li>дата завершения исполнения ооя</li> </ul>                                                                                                    | зательств 🔰 👬 Сумма контракта                                                                                                    |                                                                                                    |
| • Наименование резилента                                                                                                    |                                                                                                    |                                                                                                    |
| Полное наименование компании                                                                                                    | * Код валюты контракта                                                                                                    | _                                                                                                    |
| Наименование валюты контракта                                                                                                    |                                                                                                    |                                                                                                    |
| · · · · · · · · · · · · · · · · · · ·                                                                                                    |                                                                                                    |                                                                                                    |
| ∗ № контракта                                                                                                    | Прикрепить документ                                                                                                    |                                                                                                    |
|                                                                                                    | ^                                                                                                    |                                                                                                    |
|                                                                                                    |                                                                                                    |                                                                                                    |
| <ul> <li>Реквизиты нерезидента</li> </ul>                                                                                                    |                                                                                                    |                                                                                                    |
|                                                                                                    |                                                                                                    | _                                                                                                    |
| •                                                                                                    | 3                                                                                                    | . До                                                                                                    |
| No П/П Наименование н                                                                                                    | ерезидента Наименование страны Код страны 🙃                                                                                                    | . До<br>оба                                                                                               |
| ▲ No П/П Наименование н                                                                                                    | ерезидента Наименование страны Код страны 🗍                                                                                                    | . До<br>юба<br><b>Іоб</b> а                                                                               |
| № П/П Наименование н<br>Добавить строку                                                                                                    | ерезидента Наименование страны Код страны 🗍                                                                                                    | . До<br>юба<br><b>Іоба</b>                                                                                |
| № № П/П Наименование н<br>З<br>Добавить строку                                                                                                    | ерезидента Наименование страны Код страны                                                                                                    | . До<br>юба<br><b>ļоба</b><br><b>ļоба</b>                                                                 |
| No П/П Наименование н<br>З<br>Добавить строку           З           Список сертификатов           Выбрать                                                                                                    | ерезидента Наименование страны Код страны                                                                                                    | . До<br>оба<br><b>Іоба</b><br>Нах                                                                         |
| № № П/П Наименование н<br>Добавить строку<br>Список сертификатов<br>Выбрать                                                                                                    | ерезидента Наименование страны Код страны Д<br>Д<br>Д<br>В В В                                                                                                    | . Дс<br>юба<br><b>Іоба</b><br>І <b>оба</b>                                                                |
| № No П/П Наименование н<br>Забавить строку           Запрузить сертификатов                                                                                                    | ерезидента Наименование страны Код страны Д<br>Д<br>Д<br>ВЕ<br>Ва                                                                                                    | . Дс<br>оба<br><b>Іоба</b><br>Ібер<br>аш с                                                                |
| <ul> <li>№ П/П Наименование н</li> <li>Добавить строку</li> <li>Список сертификатов</li> <li>Выбрать</li> <li>Загрузить сертификат</li> </ul>                                                                                                    | ерезидента Наименование страны Код страны Д                                                                                                    | . Дс<br>юба<br><b>Іоба</b><br>Нах<br>юбер<br>аш с                                                         |
| <ul> <li>№ П/П Наименование н</li> <li>Добавить строку</li> <li>Список сертификатов</li> <li>Выбрать</li> <li>Загрузить сертификат</li> <li>Добавить документы</li> </ul>                                                                                                    | ерезидента Наименование страны Код страны<br>4.<br>ВЕ<br>Ва<br>Еnter PIN - Signal-COM Signature Plugin 5 С                                                                        | . До<br>оба<br><b>Іоб</b> а<br>Нах<br>обер<br>аш о<br>Эткр                                                |
| <ul> <li>№ П/П Наименование н</li> <li>Загрузить сертификатов</li> <li>Загрузить сертификат</li> <li>Загрузить сертификат</li> </ul>                                                                                                    | ерезидента Наименование страны Код страны<br>Ф<br>4.<br>ВЕ<br>Ва<br>Enter PIN - Signal-COM Signature Plugin<br>Б<br>С<br>С<br>С<br>С<br>С<br>С<br>С<br>С<br>С<br>С<br>С<br>С<br>С | . До<br>оба<br><b>Іоб</b> а<br>Наз<br>обер<br>аш о<br>Эткр                                                |
| <ul> <li>№ П/П Наименование н</li> <li>Добавить строку</li> <li>Список сертификатов</li> <li>Выбрать</li> <li>Загрузить сертификат</li> <li>Добавить документы 5</li> <li>Комментарии</li> </ul>                                                                                                    | ерезидента Наименование страны Код страны                                                                                                    | . До<br>јоба<br><b>јоб</b> а<br>"Гбеј<br>аш о<br>Эткр<br>јави                                             |
| <ul> <li>№ П/П Наименование н</li> <li>Добавить строку</li> <li>Загрузить сертификатов</li> <li>Загрузить сертификат</li> <li>Добавить документы</li> <li>5</li> </ul>                                                                                                    | ерезидента Наименование страны Код страны                                                                                                    | . До<br>јоба<br><b>јоб</b> а<br><b>ј</b> оба<br>Наз<br>јбеј<br>аш о<br>Эткр<br>јави                       |
| № П/П Наименование н<br>Забавить строку<br>Список сертификатов Выбрать<br>Загрузить сертификат<br>Добавить документы<br>Б Комментарии<br>Б Список сертификат<br>Список сертификатов Выбрать<br>Список сертификатов Выбрать<br>Собавить документы<br>Собавить сертификатов Выбрать<br>Собавить документы<br>Собавить сертификатов Выбрать<br>Собавить сертификатов Выбрать<br>Собавить документы<br>Собавить сертификатов Выбрать<br>Собавить документы<br>Собавить сертификатов Выбрать<br>Собавить сертификатов Выбрать Выбрать Выбрать Выбрать Выбрать Выбрать Выбрать Выбрать Выбрать Выбрать Выбрать Выбрать Выбрать Выбрать Выбрать Выбрать Выбрать Выбрать Выбрать Выбрать Выбрать Выбрать Выбрать Выбрать Выбрать В | ерезидента Наименование страны Код страны                                                                                                    | . До<br>јоба<br><b>јоб</b> а<br><b>ј</b> оба<br>Лар<br>јоба<br>јоба<br>ја<br>јоба<br>ја<br>ја<br>ја<br>ви |
| <ul> <li>№ П/П Наименование н</li> <li>Загрузить сертификатов</li> <li>Загрузить сертификат</li> <li>Добавить документы</li> <li>Быбрать</li> </ul>                                                                                                    | ерезидента Наименование страны Код страны                                                                                                    | . До<br>оба<br><b>1об</b> а<br>1 <b>об</b> а<br>16ер<br>аш о<br>Эткр<br>5ави<br>1ажи                      |

1. Заполните все необходимые поля.

Обязательные для заполнения поля отмечены красной звездочкой \*

2. Для авто-заполнения названия компании внесите данные в библиотеку Клиентское наименование счета. Меню Администрирование > Обслуживание библиотеки > Полное наименование счета.

 Добавьте реквизиты нерезидента. Для добавления дополнительного нерезидента нажмите Добавить строку.

4. Нажмите кнопку Загрузить сертификат и выберите из выпадающего Списка сертификатов Ваш сертификат ЭП

**5** Откройте блок **Добавить документы**, если нужно добавить файл

- 6. Нажмите Выбор файла и выберите документ
- 7. Введите пин-код пользователя для токена
- 8. Нажмите Добавить, чтобы файл загрузился

9. Нажмите Подписать и ввести

## Сообщения валютного контроля | Уникальный контракт Сведения для постановки на учет кредитного договора

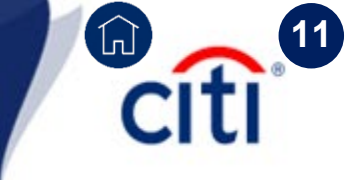

#### Уникальный контракт

одписать и ввести

Save As Draft

Отмена

| Номер токена                                                                                                    |                                                           | Базовый номер                                                                                     |                  | Сведения о ране | е присвоенном                                                                             |
|----------------------------------------------------------------------------------------------------|-----------------------------------------------------------|---------------------------------------------------------------------------------------------------|------------------|-----------------|-------------------------------------------------------------------------------------------|
| 000072660899                                                                                                    | 1                                                         |                                                                                                   |                  | сделки          |                                                                                           |
| <ul> <li>Дата завершения исполнения</li> </ul>                                                                                                    | обязательств                                              | * Дата                                                                                            |                  |                 | IN/KKNN/N/N                                                                               |
| 200 - 200 - 200 - 200                                                                                                    | <b></b>                                                   |                                                                                                   | <b></b>          | Сумма кредитно  | го договора                                                                               |
| ачисление на счета за рубежо                                                                                                    | 4                                                         | Погашение за счет валютной выруч                                                                  | ки               | Сумма залогово  | го или другого                                                                            |
| од валюты задолженности до<br>онтракта                                                                                                    | регистрации                                               | Сумма задолженности до регистрац<br>контракта                                                     | ии               | ★ Код валюты к  | редитного дого                                                                            |
| <ul> <li>Наименование резидента</li> </ul>                                                                                                    |                                                           |                                                                                                   |                  | Сумма контра    | акта не указана                                                                           |
| Полное наименование компании                                                                                                    | 2                                                         |                                                                                                   | _                | Отметка о нал   | личии отношени                                                                            |
|                                                                                                    | <u> </u>                                                  |                                                                                                   |                  | инвестирования  |                                                                                           |
| 🛕 No П/П Наименова                                                                                                    | ние нерезидента                                           | Наименование страны                                                                               | Код              | страны          | тра                                                                                       |
| ▲ No П/П Наименова<br>Добавить строку                                                                                                    | ние нерезидента                                           | Наименование страны                                                                               | Код              | страны          | тра<br>© <b>стр</b>                                                                       |
| ▲ No П/П Наименова<br>Добавить строку<br>Список сертификатов                                                                                                    | ние нерезидента                                           | Наименование страны                                                                               | Код              | страны          | тра<br>стр                                                                                |
| № П/П Наименова           Добавить строку           Список сертификатов           Выбрать                                                                                                    | ние нерезидента                                           | Наименование страны                                                                               | Код              | Страны          | тра<br>стр                                                                                |
| ▲ № П/П Наименова           Добавить строку           Список сертификатов           Выбрать           Загрузить сертификат                                                                               | ние нерезидента                                           | Наименование страны                                                                               | Код              | Страны          | тра<br>стр<br>4.<br>Вы<br>Ва                                                              |
| № П/П Наименова           Добавить строку           Список сертификатов           Выбрать           Загрузить сертификат           Добавить документы                                                    | ние нерезидента                                           | Наименование страны                                                                               | Код              | Страны          | тра<br>стр<br>4.<br>Вы<br>Ва<br>5 О                                                       |
| № П/П Наименова           Добавить строку           Список сертификатов           Выбрать           Загрузить сертификат           Добавить документы           Добавить документы           Комментарии | ние нерезидента                                           | Наименование страны<br>Enter PIN - Signal-COM Signature Plu                                       | Код              | Страны          | тра<br>стр<br>4.<br>Вы<br>Ва<br>5 О                                                       |
| № П/П Наименова           Добавить строку           Список сертификатов           Выбрать           Загрузить сертификат           Добавить документы           Комментарии                              | ние нерезидента                                           | Наименование страны  Enter PIN - Signal-COM Signature Plu  Enter PIN for                          | Код              | Страны          | тра<br>стр<br>4.<br>Вы<br>Ва<br>5 О<br>доба                                               |
| № П/П Наименова           Добавить строку           Список сертификатов           Выбрать           Загрузить сертификат           Добавить документы           Комментарии                              | ние нерезидента                                           | Наименование страны<br>Enter PIN - Signal-COM Signature Plu                                       | Код              | Страны          | тра<br>стр<br>4.<br>Вы<br>Ва<br>5 О<br>доба<br>6. Н                                       |
| № П/П Наименова           Добавить строку           Список сертификатов           Выбрать           Загрузить сертификат           Добавить документы           Комментарии                              | ние нерезидента<br>4<br>ee.pdf(418.42KB)                  | Наименование страны<br>Enter PIN - Signal-COM Signature Plu<br>Enter PIN for pkcs110:\rtPKCS11ECI | Код<br>Igin      | Страны          | тра<br>стр<br>4. І<br>вы<br>Ва<br>5 О<br>доба<br>6. Н                                     |
| № П/П         Наименова           Добавить строку         Список сертификатов           Выбрать         Загрузить сертификат           Добавить документы         5           Комментарии         5      | ние нерезидента<br>4<br>ее.pdf(418.42КВ) 🗶<br>Зыбор файла | Наименование страны  Enter PIN - Signal-COM Signature Plu Enter PIN for pkcs110:\rtPKCS11ECI 7    | igin<br>P        | Страны          | тра<br>стр<br>4.<br>Вы<br>Ва<br>5 О<br>доба<br>6. Н<br>7. В                               |
| № П/П         Наименова           Добавить строку         Список сертификатов           Выбрать         3агрузить сертификат           Добавить документы         5           Комментарии         5      | ние нерезидента<br>4<br>ее.рdf(418.42КВ) 🔀<br>Зыбор файла | Наименование страны  Enter PIN - Signal-COM Signature Plu Enter PIN for pkcs110:\rtPKCS11ECI 7    | код<br>Igin<br>P | страны          | тра<br>стра<br>стра<br>стра<br>4.<br>Вы<br>Ва<br>Ва<br>5 О<br>доба<br>6. Н<br>7. В<br>8 н |

1. Заполните все необходимые поля.

Обязательные для заполнения поля отмечены красной звездочкой \*

паспорте

Беспечения

прямого

2. Для авто-заполнения названия компании внесите данные в библиотеку Клиентское наименование счета. Меню Администрирование > Обслуживание библиотеки > Полное наименование счета

3. Добавьте реквизиты нерезидента, сведения о траншах, графике выплат и т.д. Нажмите **Добавить** строку для добавления информации, если требуется

4. Нажмите кнопку Загрузить сертификат и выберите из выпадающего Списка сертификатов Ваш сертификат ЭП

**5** Откройте блок **Добавить документы**, если нужно добавить файл

- Нажмите Выбор файла и выберите документ
- 7. Введите пин-код пользователя для токена
- 8. Нажмите Добавить, чтобы файл загрузился

Нажмите Подписать и ввести

## Сообщения валютного контроля | Уникальный контракт Контакт (Заявление на внесение изменений)

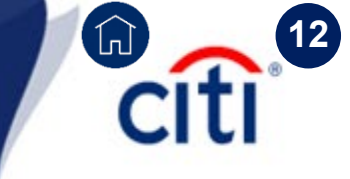

| <ul> <li>Контракт (Заявление на внесение изменен</li> </ul> | ий) 🔞                |                            |
|-------------------------------------------------------------|----------------------|----------------------------|
| омер токена                                                 | Базовый номер        | Сумма контракта            |
| 00072660880                                                 |                      |                            |
| ата завершения исполнения обязательств                      | Дата                 | Сумма контракта не указана |
| <b></b>                                                     | <b></b>              | Имя резидента заполняется  |
| Уникальный номер контракта                                  | Код валюты контракта | автоматически              |
|                                                             | δά.                  | Изменить сертификат        |
| Наименование резидента                                      |                      | Прикрепить документ        |
| Толное наименование компании 2                              |                      |                            |

1. Заполните все необходимые поля.

Обязательные для заполнения поля отмечены **красной звездочкой** \*

2. Для авто-заполнения названия компании внесите данные в библиотеку Клиентское наименование счета. Меню Администрирование > Обслуживание библиотеки > колонки Полное наименование счета и Клиентский счет клиринга

| С                                                                                                    |
|----------------------------------------------------------------------------------------------------|
| TILI     4       Enter PIN - Signal-COM Signature Plugin       Enter PIN for       pkcs110:\rtPKCS11ECP       6       Выбор файла       Ok |

Отмена

Подписать и ввести

Save As Draft

**3.** Нажмите кнопку **Загрузить сертификат** и выберите из выпадающего **Списка сертификатов** Ваш сертификат ЭП

 Откройте блок Добавить документы, если нужно добавить файл

- 5. Нажмите Выбор файла и выберите документ
- 6. Введите пин-код пользователя для токена
- 7. Нажмите Добавить, чтобы файл загрузился

8. Нажмите Подписать и ввести

## Сообщения валютного контроля | Уникальный контракт Кредитный договор (Заявление на внесение изменений)

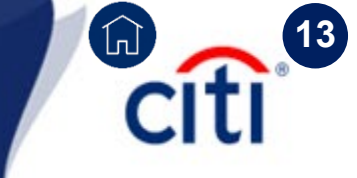

| Уникальный контракт                                         |                                                   |                                                       |
|-------------------------------------------------------------|---------------------------------------------------|-------------------------------------------------------|
| <ul> <li>Кредитный договор (Заявление на внесени</li> </ul> | ие изменений) 👔                                   |                                                       |
| Номер токена                                                | Базовый номер                                     | Дата завершения исполнения обязательств               |
| 000072660884                                                |                                                   | <b></b>                                               |
| Код валюты кредитного договора                              | Дата                                              | Код ставки ЛИБОР                                      |
| łń                                                          | i i i i i i i i i i i i i i i i i i i             |                                                       |
| * Уникальный номер контракта                                | Сумма кредитного договора                         | Код срока привлечения (предоставления)                |
| NNNNNNN/NNN/KKNN/N/N                                        |                                                   | Выбрать 🗸                                             |
| Сумма залогового или другого обеспечения                    | Фиксированный размер процентной ставки, % годовых | Размер процентной надбавки                            |
| Погашение за счет валютной выручки                          | Зачисление на счета за рубежом                    | Отметка о наличии отношений прямого<br>инвестирования |
| * Наименование резидента                                    |                                                   | Имя резидента заполняется<br>автоматически            |
| Полное наименование компании                                | ^                                                 | 🗌 Сумма контракта не указана                          |

1. Заполните все необходимые поля.

Обязательные для заполнения поля отмечены красной звездочкой \*

2. Для авто-заполнения названия компании внесите данные в библиотеку Клиентское наименование счета. Меню Администрирование > Обслуживание библиотеки > колонки Полное наименование счета и Клиентский счет клиринга

| Список сертификатов                                                                                                    |                                                                                                    |  |
|----------------------------------------------------------------------------------------------------|----------------------------------------------------------------------------------------------------|--|
| Выбрать<br>Загрузить сертификат 3                                                                                                    | 3. Нажмите кнопку Загрузить сертификат и<br>выберите из выпадающего Списка сертификато<br>Ваш сертификат ЭП                                                                                                    |  |
| У Добавить документы       4         Комментарии       Enter PIN - Signal-COM Signature Plugin         Выбор файла       Pkcs110:\rtPKCS11ECP         Ок       Cancel | <ul> <li>4. Откройте блок Добавить документы, если нужно добавить файл</li> <li>5. Нажмите Выбор файла и выберите документ</li> <li>6. Введите пин-код пользователя для токена</li> <li>7. Нажмите Добавить, чтобы файл загрузился</li> </ul> |  |
| 8 Подписать и ввести Save As Draft Отмена 8. Нажмите Подпис                                                                                                    | ать и ввести                                                                                                    |  |

### Сообщения валютного контроля | Периодический отчет

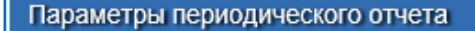

Просмотреть отчет

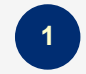

| No П/П | Дата       | Тип отчета                                     | Название отчета                                                       |
|--------|------------|------------------------------------------------|-----------------------------------------------------------------------|
| 1      | 08.06.2021 | CURRENCY_CONTROL_4498_U_NO_FAULT               | CURRENCY_CONTROL_4498_U_NO_FAULT_2079996.zip                          |
| 2      | 08.06.2021 | Currency-Control-TransitIncoming               | Currency-Control-TransitIncoming_2081980.zip 2                        |
| 3      | 07.06.2021 | CURENCY_CONTROL_TransactionsReport             | CURENCY_CONTROL_TransactionsReport_2079086.zip                        |
| 4      | 04.06.2021 | CURENCY_CONTROL_TransactionsReport             | CURENCY_CONTROL_TransactionsReport_2078106.zip                        |
| 5      | 03.06.2021 | Currency-Control-TransitIncoming               | Currency-Control-TransitIncoming_2077906.zip                          |
| 6      | 02.06.2021 | CURRENCY_CONTROL_Source-Documents-Certificates | CURRENCY_CONTROL_Source-Documents-Certificates_2074291.zip            |
| 7      | 02.06.2021 | CURENCY_CONTROL_TransactionsReport             | CURENCY_CONTROL_TransactionsReport_2076152.zip                        |
| 8      | 02.06.2021 | CURRENCY_CONTROL_4498_U_NO_FAULT               | CURRENCY_CONTROL_4498_U_NO_FAULT_2075079.zip                          |
| 9      | 01.06.2021 | CURENCY_CONTROL_TransactionsReport             | CURENCY_CONTROL_TransactionsReport_2074045.zip                        |
| 10     | 01.06.2021 | CURRENCY_CONTROL_Source-Documents-Certificates | ${\tt CURRENCY\_CONTROL\_Source-Documents-Certificates\_2073357.zip}$ |

Отмена

1. В периодический отчет выгружается информация от органов Валютного регулирования за последние 1-2 месяца о поступлениях на транзитный счет, валютных нарушениях и т.п.

\*\*\* Полный актуальный перечень отчетов и их описание можно получить у специалистов отдела валютного контроля.

2. Нажмите на название отчета, чтобы открыть или сохранить его в директорию на компьютере

## Сообщения валютного контроля | Отчет в режиме реального времени. ВБК

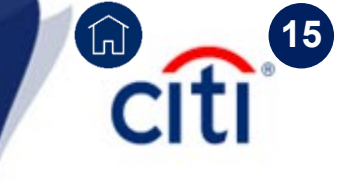

#### Отчет в режиме рельного времени

Ведомость банковского контроля

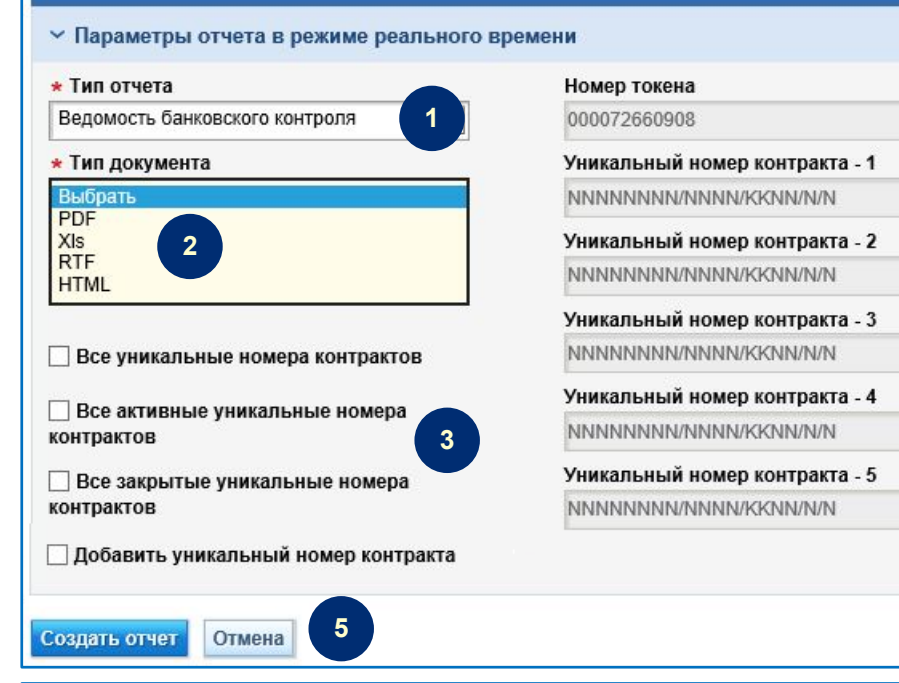

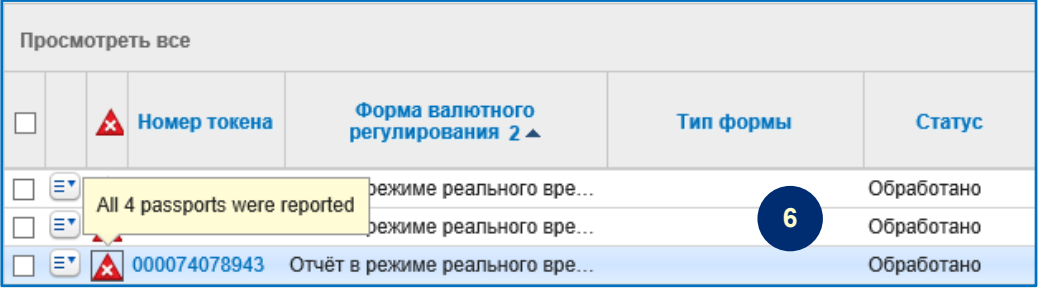

### Отчет в режиме рельного времени Параметры отчета в режиме реального времени Тип отчета Номер токена 7 Просмотреть отчет

000073695400

**1.** Выберите тип отчета **Ведомость банковского** контроля, чтобы сформировать отчет по Уникальным контрактам компании

2. Можно выбрать Тип документа для генерации отчета

3. Выделите галочкой один из параметров формирования отчета

**4.** Если выделяется параметр **Добавить УНК**, то можно перечислить до 5 УНК

#### 5. Нажмите Создать отчет

4

6. Отчет формируется от 1 часа до 3 суток. Статус отчета требуется отслеживать на вкладке Платежи – Сообщения валютного контроля – Просмотреть все. Как только появится статус Обработано, можно переходить к деталям отчета

7. Нажмите **Просмотреть отчет**, чтобы открыть или сохранить отчет на компьютер

## Сообщения валютного контроля | Отчет в режиме реального времени. Получение документов

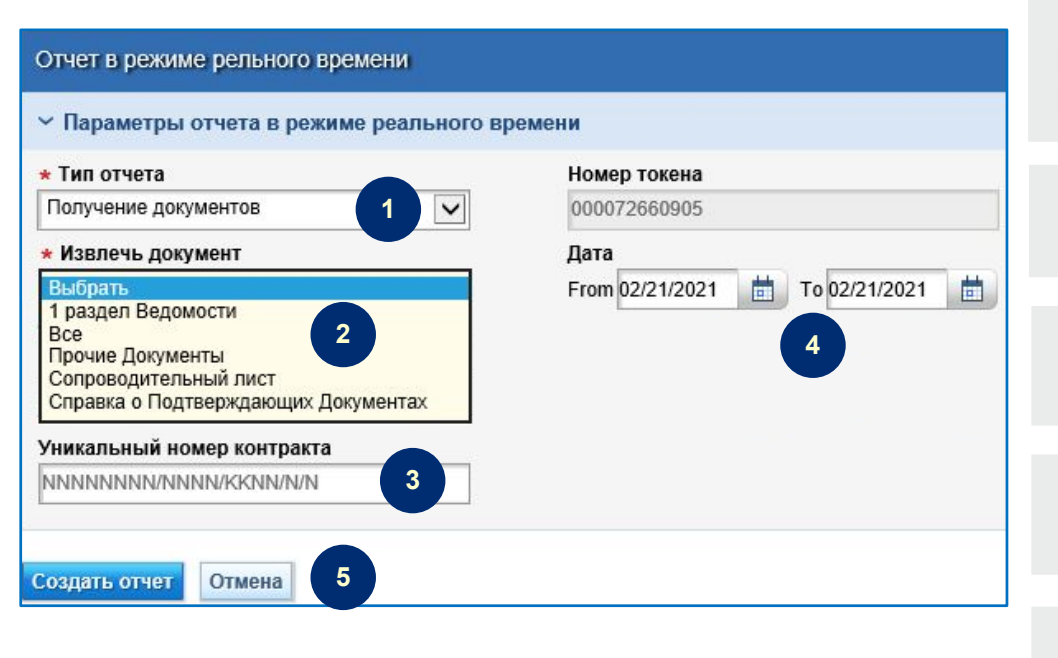

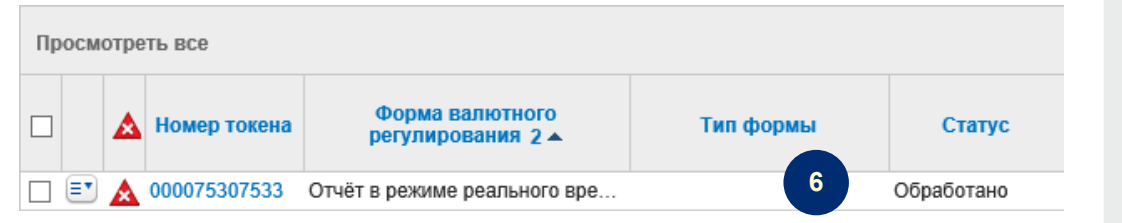

| Отчет в режиме рельного времени              |                              |   |                   |  |  |  |  |  |
|----------------------------------------------|------------------------------|---|-------------------|--|--|--|--|--|
| Параметры отчета в режиме реального времени  |                              |   |                   |  |  |  |  |  |
| Тип отчета<br>Ведомость банковского контроля | Номер токена<br>000073695400 | 7 | Просмотреть отчет |  |  |  |  |  |

- **1.** Выберите тип отчета **Ведомость банковского** контроля, чтобы сформировать отчет по Уникальным контрактам компании
- 2. Выберите, по какому типу документа требуется сформировать отчет
- **3.** Можно указать параметр **Уникальный номер контракта**

4. Укажите дату или период для формирования отчета

#### 5. Нажмите Создать отчет

6. Отчет формируется от 1 часа до 3 суток. Статус отчета требуется отслеживать на вкладке Платежи – Сообщения валютного контроля – Просмотреть все. Как только появится статус Обработано, можно переходить к деталям отчета

7. Нажмите **Просмотреть отчет**, чтобы открыть или сохранить отчет на компьютер

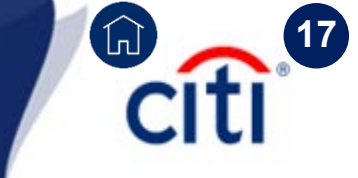

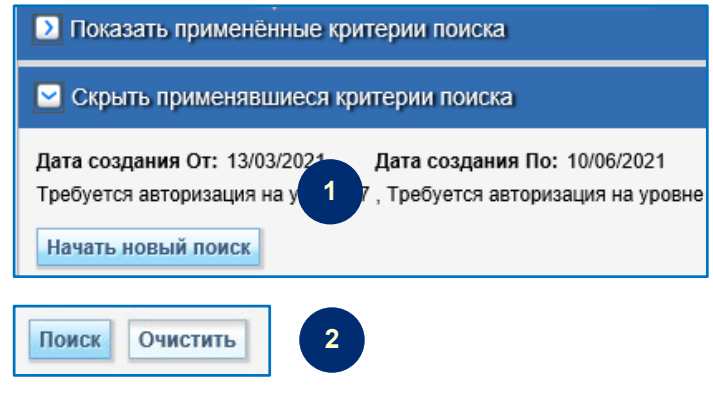

**1.** Воспользуйтесь поиском, чтобы искать нужны документы в системе CitiDirect BE

**2.** В критериях поиска сразу нажмите **Очистить**, чтобы сбросить критерии по умолчанию. Затем задайте нужные параметры и нажмите **Поиск** 

| 1. Другие причины, а именно/Other reasons,<br>namely<br>тест |                               | FO<br>A | Тип формы | Статус    |
|--------------------------------------------------------------|-------------------------------|---------|-----------|-----------|
| 000071791097                                                 | 1791097 Сопроводительный лист |         | 3         | Отклонено |

3. В колонке Статус отображается статус документа. Если у сотрудников банка есть комментарии по документу, то их можно просмотреть, наведя курсор на красный треугольник. Отклоненные формы можно редактировать с вкладки Платежи – Сообщения валютного контроля – Ввести/Изменить

4. Чтобы получить документ с отметкой банка, нужно перейти в детальную форму документа на вкладке Платежи – Сообщения валютного контроля – Просмотреть все – открыть секцию Просмотреть документы.

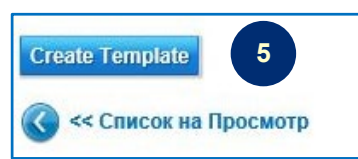

5. Существующий документ можно скопировать. Для этого нужно перейти в Платежи – Сообщения валютного контроля – Просмотреть все и нажать кнопку Create Template. Далее перейти на вкладку Платежи – Сообщения валютного контроля – Ввести/Изменить и с помощью поиска найти созданный шаблон. Перейти к деталям, отредактировать данные, вложить файл, если требуется, и нажать Подписать и ввести Treasury and Trade Solutions

## Техническая поддержка DCS

Контактная информация

**E-mail**: <u>ebs.russia@citi.com</u>

citi

(h)

**Телефон:** +7 495 725 67 95 (9:00-18:00 MSK)

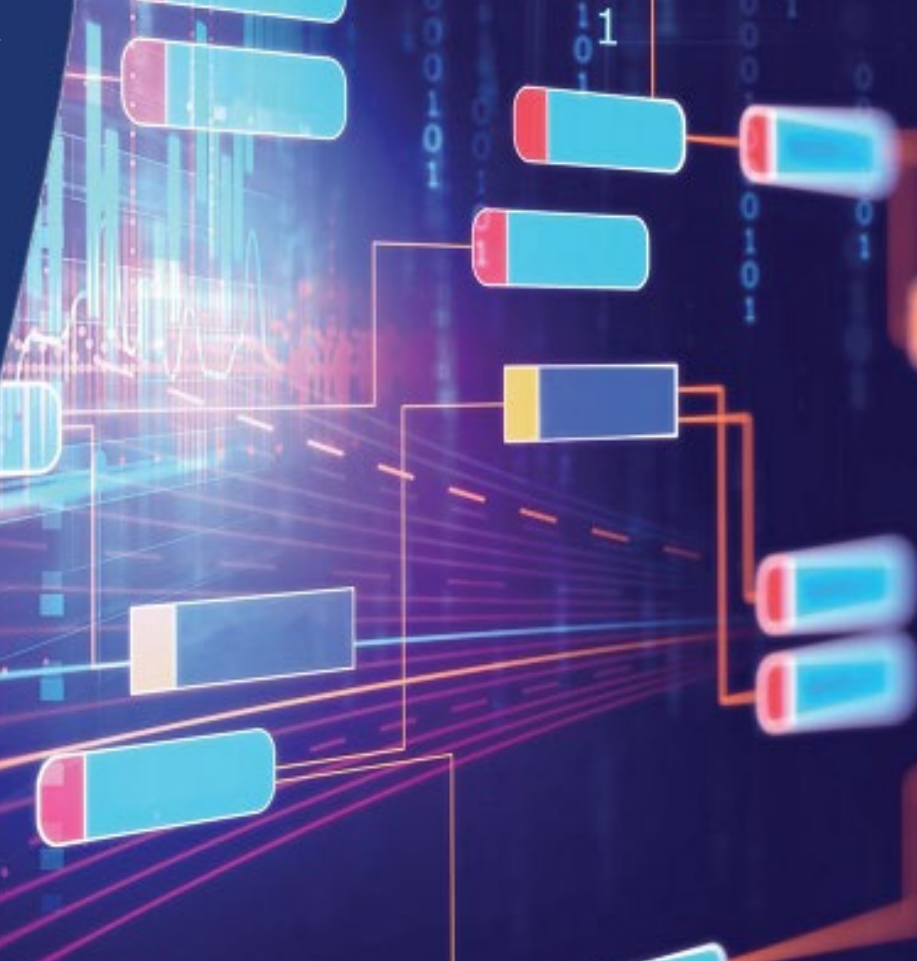

© 2021 Citibank, N.A. All rights reserved. Citi and Citi and Arc Design are trademarks and service marks of Citigroup Inc. or its affiliates and are used and registered throughout the world.